Průvodce rychlým uvedením do provozu 00825-0617-4410, Rev AA Březen 2020

# Bezdrátová komunikační brána Emerson 1410S

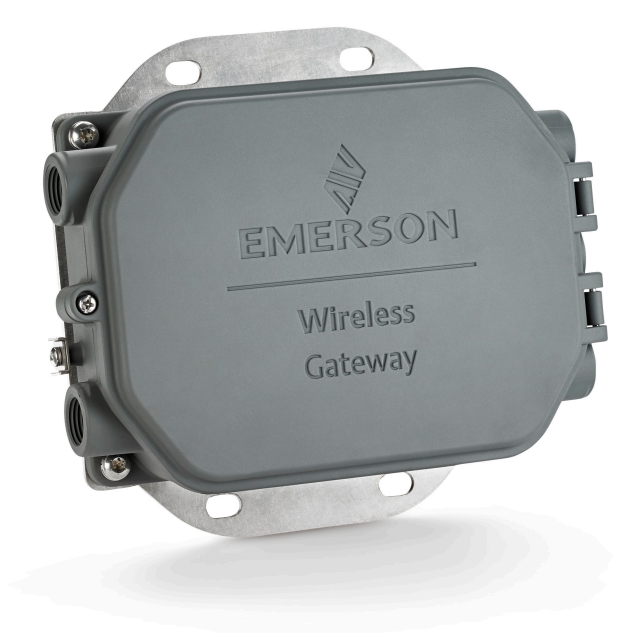

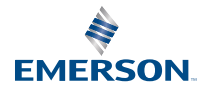

## Bezpečnostní hlášení

# OZNÁMENÍ

Tento návod obsahuje základní pokyny pro bezdrátovou komunikační bránu Emerson 1410S. Nezahrnuje pokyny týkající se diagnostiky, údržby, servisu nebo odstraňování poruch. Další informace a pokyny naleznete v referenční příručce k bezdrátové komunikační bráně Emerson 1410S. Příručky a tento návod jsou dostupné také v elektronické podobě na internetové adrese Emerson.com/Rosemount.

# A VAROVÁNÍ

#### Nebezpečí výbuchu.

Pokud není známo, že prostředí je bezpečné, nepřipojujte a neodpojujte žádné přípojky k bráně, pokud jsou obvody pod proudem.

#### Výbuch může způsobit smrt nebo vážné zranění.

Instalace tohoto zařízení v prostředí s nebezpečím výbuchu se musí provádět v souladu s místně platnými, státními a mezinárodními normami, zákony a provozními předpisy. Prostudujte si část Certifikace výrobku, kde jsou uvedena omezení, která je třeba dodržovat pro zajištění bezpečné instalace.

Vyvarujte se kontaktu se svody a se svorkami. Vysoké napětí, které může být přítomno na svodech, může způsobit zasažení elektrickým proudem.

#### Potenciální nebezpečí elektrostatického nabití

Pouzdro brány je vyrobeno z hliníku. V případě instalace tohoto zařízení v prostředí s nebezpečím výbuchu buďte při manipulaci a čistění opatrní, aby se zabránilo vzniku elektrostatického výboje.

#### Fyzický přístup

Neoprávněné osoby mohou způsobit vážné poškození a/nebo konfiguraci zařízení koncových uživatelů. Může k tomu docházet záměrně i neúmyslně a je potřeba učinit potřebná opatření.

Fyzická bezpečnost je důležitou součástí jakéhokoli bezpečnostního programu a zásadním pravidlem pro ochranu vašeho systému. Zamezte fyzickému přístupu nepovolaných osob, abyste ochránili majetek koncových uživatelů. To platí pro všechny systémy používané v rámci zařízení.

### Obsah

| Projektování bezdrátového přenosu     | 3  |
|---------------------------------------|----|
| Požadovaná konfigurace počítače       | 4  |
| Prvotní připojení a konfigurace       | 5  |
| Mechanická instalace                  |    |
| Instalace softwaru (volitelná výbava) | 20 |
| Ověření funkčnosti                    | 21 |
| Certifikace výrobku                   |    |
| Referenční data                       |    |
|                                       |    |

# 1 Projektování bezdrátového přenosu

# 1.1 Postup při připojování k napájení

Před instalací napájecích modulů do jakýchkoli bezdrátových provozních zařízení je třeba nainstalovat a plně zprovoznit bránu. Zařízení s bezdrátovým přenosem je třeba připojovat k napájení v pořadí podle vzdálenosti od brány, tj. nejbližší zařízení nejdříve. Instalace sítě tak bude jednodušší a rychlejší.

# 1.2 Redundance komunikační brány

Pokud byla bezdrátová komunikační brána objednána s redundancí (kód redundance brány RD), prostudujte si dodatek D v referenční příručce k bezdrátové komunikační bráně Emerson, kde naleznete další pokyny k instalaci.

# 2 Požadovaná konfigurace počítače

# 2.1 Operační systém (pouze volitelný software)

Pro bezpečnostní nastavení. Přípustné jsou operační systémy Windows<sup>™</sup> podporované společností Microsoft<sup>®</sup>. Patří mezi ně například:

- Microsoft Windows Server 2019 (Standard Edition) s aktualizací Service Pack 2
- Windows 10 Enterprise s aktualizací Service Pack 1

# 2.2 Aplikace

Konfigurace brány se provádí prostřednictvím bezpečného webového rozhraní. Podporovány jsou aktuální verze následujících prohlížečů:

- Prohlížeč Chrome<sup>™</sup>
- Mozilla Firefox<sup>®</sup>
- Microsoft Edge

# 2.3 Místo na pevném disku

- Bezdrátový konfigurátor AMS: 1,5 GB
- Disk CD pro instalaci brány: 250 MB

# 3 Prvotní připojení a konfigurace

Ke konfiguraci brány je nutné vytvořit lokální propojení brány a počítače.

## Napájení brány

U modelu Emerson 1410S je k napájení brány zapotřebí stolní napájecí zdroj se stejnosměrným napětím 10,5–30 V (nebo 24 V v případě konfigurace s jiskrově bezpečnými bariérami).

## Obrázek 3-1: Zapojení brány Emerson 1410S

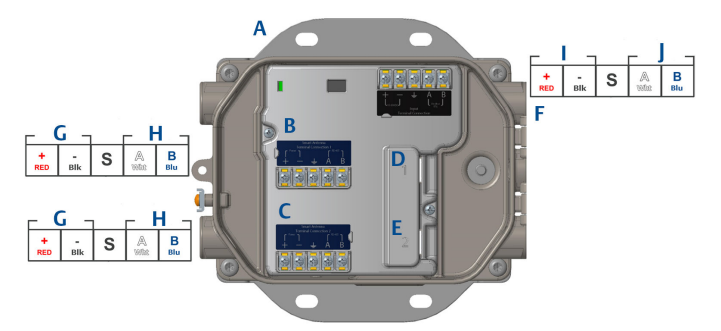

- A. Montážní deska
- B. Napájecí a datové konektory svorky antény 1
- C. Napájecí a datové konektory svorky antény 2
- D. Ethernetový port 1. Pokud je tento port aktivován, je výchozí IP adresa 192.168.1.10.
- E. Ethernetový port 2. Pokud je tento port aktivován, je výchozí IP adresa 192.168.2.10.
- F. Napájecí a sériové konektory zařízení Emerson 1410S
- G. Výstup napájení
- H. RS-485 comm
- I. Vstupní stejnosměrné napájení 10,5–30 V
- J. Sériová linka modbus

# A VAROVÁNÍ

### Vstupy pro vodiče/kabely

Pro vstupy pro vodiče/kabely do skříně převodníku se používá závit ½–14 NPT.Při instalaci v prostředí s nebezpečím výbuchu používejte do vstupů pro kabely/vodiče pouze vhodné záslepky, kabelová hrdla nebo adaptéry uvedené v seznamu nebo certifikované pro prostředí s nebezpečím výbuchu.

# 3.1 Vytvoření připojení

Pomocí ethernetového kabelu připojte počítač/notebook k zásuvce Ethernet 1 (primární) na bráně.

# 3.2 Windows 7

## Procedura

1. Klikněte na ikonu *Internet Access (Přístup k internetu)* v pravé spodní části obrazovky.

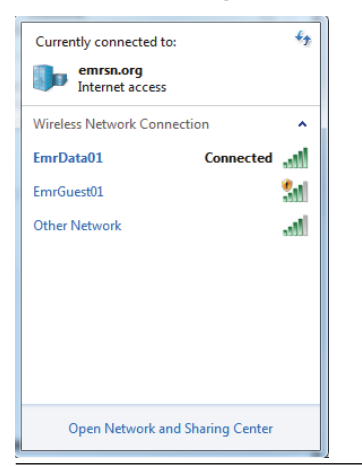

## Obrázek 3-2: Přístup k internetu

- 2. Zvolte Network and Sharing Center (Centrum síťových připojení a sdílení).
- 3. Zvolte položku Local Area Connection (Připojení k místní síti).

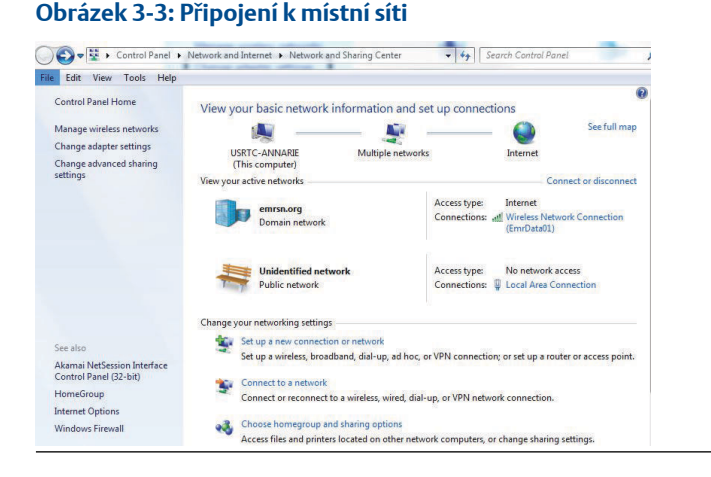

- 4. Zvolte položku Properties (Vlastnosti).
- Zvolte možnost Internet Protocol Version 4 (TCP/IPv4) (Protokol sítě Internet (TCP/IPv4)), poté zvolte položku Properties (Vlastnosti).

#### Local Area Connection Properties Networking Sharing Connect using: Intel(R) Ethemet Connection I218-LM Configure... This connection uses the following items: Client for Microsoft Networks File and Printer Sharing for Microsoft Networks A-Internet Protocol Version 6 (TCP/IPv6) A-Internet Protocol Version 4 (TCP/IPv4) A-Internet Protocol Version 4 (TCP/IPv4) A-Link-Layer Topology Discovery Mapper I/O Driver 🗹 🔺 Link-Layer Topology Discovery Responder Install... Uninstall Properties Description Transmission Control Protocol/Internet Protocol. The default wide area network protocol that provides communicatio across diverse interconnected networks. OK Cancel

# Obrázek 3-4: Protokol sítě internet verze 4 (TCP/IPv4)

#### Poznámka

Pokud použijete k tomuto účelu počítač/notebook z jiné sítě, zaznamenejte si jeho aktuální IP adresu a ostatní hodnoty nastavení, aby bylo možné počítač/notebook po ukončení konfigurace brány znovu připojit do původní sítě.

 Zvolte tlačítko Use the following IP address (Použít následující IP adresu).

#### Obrázek 3-5: IP Adresa

| iternet Protocol Version 4 (TCP/II                                                                            | vv4) Properties                                                               |
|----------------------------------------------------------------------------------------------------|-------------------------------------------------------------------------------|
| General                                                                                                    |                                                                               |
| You can get IP settings assigned a<br>this capability. Otherwise, you nee<br>for the appropriate IP settings. | utomatically if your network supports<br>ed to ask your network administrator |
| Obtain an IP address automa                                                                                   | tically                                                                       |
| • Use the following IP address:                                                                               |                                                                               |
| IP address:                                                                                                   | 192.168.1.12                                                                  |
| Subnet mask:                                                                                                  | 255.255.255.0                                                                 |
| Default gateway:                                                                                              |                                                                               |
| Obtain DNS server address a                                                                                   | utomatically                                                                  |
| Use the following DNS server                                                                                  | addresses:                                                                    |
| Preferred DNS server:                                                                                         |                                                                               |
| Alternate DNS server:                                                                                         | · · ·                                                                         |
| Validate settings upon exit                                                                                   | Advanced                                                                      |
|                                                                                                    | OK Cancel                                                                     |

- 7. Do pole *IP address (IP adresa)* vložte hodnotu 192.168.1.12 (DeltaV Ready zadejte 10.5.255.12).
- 8. Do pole Subnet mask (Maska podsítě) zadejte 255.255.255.0.
- 9. Zvolte možnost **OK** jak pro okno Internet Protocol (TCP/IP) Properties (Vlastnosti protokolu sítě Internet (TCP/IP), tak pro okno Local Area Connection Properties (Vlastnosti připojení k místní síti).

# 3.3 Windows 10

# Obrázek 3-6: Síťové nastavení Unidentified network 臣 No Internet Ca EmrData01 Connected, secured Disconnect GW2.4 (a Secured GW5.0 ſ. Secured Tom's Wi-Fi Network Ca Secured Network & Internet settings Change settings, such as making a connection metered. 歩 ((p)) (a Mobile EmrData01 Airplane mode hotspot

### Procedura

- 1. Zvolte ikonu sítě v pravém spodním rohu.
- 2. Klikněte na položku Network settings (Nastavení sítě).
- Klikněte na možnost Change adapter options (Změna možností adaptéru).

|   | Setti       | ngs             |                                                                                                    |
|---|-------------|-----------------|----------------------------------------------------------------------------------------------------|
|   | ଜ           | Home            | Status                                                                                                    |
|   | Fi          | nd a setting タ  | Network status                                                                                                 |
|   | Net         | work & Internet | $\Box - c = \Box$                                                                                              |
| 1 | ₿           | Status          | EmrData01                                                                                                    |
|   | (li.        | Wi-Fi           | You're connected to the Internet                                                                               |
|   | P           | Ethernet        | If you have a limited data plan, you can make this network a<br>metered connection or change other properties. |
|   | ¢           | Dial-up         | Change connection properties                                                                                   |
|   | <b>0</b> 80 | VPN             | Show available networks                                                                                        |
|   | ₽           | Airplane mode   | Change your network settings                                                                                   |
|   | (q3)        | Mobile hotspot  | Change adapter options<br>View network adapters and change connection settings.                                |
|   | C           | Data usage      | A Sharing options                                                                                              |
|   | ۲           | Ргоху           | For the networks you connect to, decide what you want to share.                                                |
|   |             |                 | Network troubleshooter<br>Diagnose and fix network problems.                                                   |
|   |             |                 | View your network properties                                                                                   |
|   |             |                 | Windows Firewall                                                                                               |
|   |             |                 | Network and Sharing Center                                                                                     |
|   |             |                 | Network reset                                                                                                  |
|   |             |                 |                                                                                                    |
|   |             |                 |                                                                                                    |

# Obrázek 3-7: Změna možností adaptéru

- 4. Pravým tlačítkem myši klikněte na síťové rozhraní, ke kterému je připojena brána, a zvolte možnost **Properties (Vlastnosti)**.
- 5. Zvolte možnost Internet Protocol Version 4 (TCP/IPv4) (Protokol sítě Internet (TCP/IPv4)) a poté možnost Properties (Vlastnosti).

| Ethernet 4 Properties                                                                                                    | × |
|----------------------------------------------------------------------------------------------------|---|
| Networking Authentication Sharing                                                                                                    |   |
| Connect using:                                                                                                    |   |
| 🚽 Dell Giga Ethernet                                                                                                    |   |
| Configure                                                                                                    |   |
| This connection uses the following items:                                                                                                    |   |
| V The Client for Microsoft Networks                                                                                                    |   |
| VMware Bridge Protocol                                                                                                    |   |
| File and Printer Sharing for Microsoft Networks                                                                                                    |   |
|                                                                                                    |   |
| QoS Packet Scheduler                                                                                                    |   |
| Gos Packet Scheduler      Internet Protocol Version 4 (TCP/IPv4)      Microsoft Network Adapter Multiplevor Protocol                                                                                                    |   |
| Gos Packet Scheduler      Gos Packet Scheduler      Internet Protocol Version 4 (TCP/IPv4)      Microsoft Network Adapter Multiplexor Protocol      Microsoft LLDP Protocol Driver                                                                                                    |   |
| GoS Packet Scheduler      GoS Packet Scheduler      Internet Protocol Version 4 (TCP/IPv4)      Microsoft Network Adapter Multiplexor Protocol      Microsoft LLDP Protocol Driver      <     >                                                                                                    |   |
| GoS Packet Scheduler      GoS Packet Scheduler      Internet Protocol Version 4 (TCP/IPv4)      Microsoft Network Adapter Multiplexor Protocol      Microsoft LLDP Protocol Driver      Install      Uninstall Properties                                                                                                    |   |
| GoS Packet Scheduler      GoS Packet Scheduler      Internet Protocol Version 4 (TCP/IPv4)      Microsoft Network Adapter Multiplexor Protocol      Microsoft LLDP Protocol Driver      Install      Uninstall Properties  Description                                                                                                    |   |
| GoS Packet Scheduler      GoS Packet Scheduler      GoS Packet Sc |   |
| GoS Packet Scheduler     GoS Packet Scheduler     Internet Protocol Version 4 (TCP/IPv4)     Microsoft Network Adapter Multiplexor Protocol     Microsoft LLDP Protocol Driver     Install     Uninstall     Properties     Description     Transmission Control Protocol/Internet Protocol. The default     wide area network protocol that provides communication     across diverse interconnected networks.                                                                                                    |   |
| Gos Packet Scheduler      Gos Packet Scheduler      Gos Packet Sc |   |

## Obrázek 3-8: Protokol sítě internet verze 4 (TCP/IPv4)

#### Poznámka

Pokud použijete k tomuto účelu počítač/notebook z jiné sítě, zaznamenejte si jeho aktuální IP adresu a ostatní hodnoty nastavení, aby bylo možné počítač/notebook po ukončení konfigurace brány znovu připojit do původní sítě.

6. Zvolte tlačítko *Use the following IP address (Použít následující IP adresu)*.

#### Obrázek 3-9: IP Adresa

| Internet Protocol Version 4 (TCP/IPv4                                                                                 | ) Properties X                                                         |
|----------------------------------------------------------------------------------------------------|------------------------------------------------------------------------|
| General                                                                                                    | .0                                                                     |
| You can get IP settings assigned autor<br>this capability. Otherwise, you need to<br>for the appropriate IP settings. | matically if your network supports<br>a ask your network administrator |
| Obtain an IP address automatica                                                                                       | lly                                                                    |
| • Use the following IP address:                                                                                       |                                                                        |
| IP address:                                                                                                    | 192.168.1.11                                                           |
| Subnet mask:                                                                                                    | 255.255.255.0                                                          |
| Default gateway:                                                                                                    |                                                                        |
| Obtain DNS server address autor                                                                                       | matically                                                              |
| • Use the following DNS server add                                                                                    | dresses:                                                               |
| Preferred DNS server:                                                                                                 |                                                                        |
| Alternate DNS server:                                                                                                 |                                                                        |
| ☐ Validate settings upon exit                                                                                         | Advanced                                                               |
|                                                                                                    | OK Cancel                                                              |

- 7. Do pole *IP address (IP adresa)* zadejte hodnotu 192.168.1.11 (v případě DeltaV Ready zadejte 10.5.255.12).
- 8. Do pole Subnet mask (Maska podsítě) zadejte 255.255.255.0.
- Zvolte možnost OK jak v okně Internet Protocol (TCP/IP) Properties (Vlastnosti protokolu sítě Internet (TCP/IP)), tak v okně Local Area Connection Properties (Vlastnosti připojení k místní síti).

## Poznámka

Při připojování k sekundárnímu ethernetovému portu brány budou zapotřebí odlišná nastavení sítě.

#### Tabulka 3-1: Síťové nastavení

|            | Brána        | PC/notebook/<br>tablet | Podsíť        |
|------------|--------------|------------------------|---------------|
| Ethernet 1 | 192.168.1.10 | 192.168.1.12           | 255.255.255.0 |
| Ethernet 2 | 192.168.2.10 | 192.168.2.12           | 255.255.255.0 |

# 3.4 Deaktivace proxy serverů

Tento postup může být nutný v případě použití prohlížeče Chrome s operačními systémy Windows.

## Procedura

- 1. Otevřete internetový prohlížeč.
- 2. Přejděte do části Settings (Nastavení) > Advanced (Rozšířené).
- V části System (Systém) klikněte na možnost Open proxy settings (Otevřít nastavení serveru proxy).

### Příklad

| Settings                  | ₿.                                                                                                    | - | × |
|---------------------------|----------------------------------------------------------------------------------------------------|---|---|
| ය Home                    | Proxy                                                                                                    |   |   |
| Find a setting            | Automatic proxy setup                                                                                                    |   |   |
| Network & Internet        | Use a proxy server for Ethernet or Wi-Fi connections. These settings<br>don't apply to VPN connections.                  |   |   |
| 🗇 Status                  | Automatically detect settings                                                                                            |   |   |
| <i>i</i> ₩i-Fi            | On                                                                                                    |   |   |
| 纪 Ethernet                | Use setup script                                                                                                    |   |   |
| n Dial-up                 | Script address                                                                                                    |   |   |
| % VPN                     |                                                                                                    |   |   |
| $t_{D}^{2}$ Airplane mode | Save                                                                                                    |   |   |
| (ip) Mobile hotspot       | Manual proxy setup                                                                                                    |   |   |
| 🕒 Data usage              | Use a proxy server for Ethernet or Wi-Fi connections. These settings                                                     |   |   |
| Proxy                     | don't apply to VPN connections.                                                                                          |   |   |
|                           | Use a proxy server                                                                                                    |   |   |
|                           | Off Off                                                                                                    |   |   |
|                           | Address Port                                                                                                    |   |   |
|                           | Use the proxy server except for addresses that start with the following entries. Use semicolons (;) to separate entries. |   |   |
|                           |                                                                                                    |   |   |
|                           | Don't use the proxy server for local (intranet) addresses                                                                |   |   |
|                           | Save                                                                                                    |   |   |

# 3.5 Konfigurace brány

Počáteční konfiguraci brány dokončíte podle níže uvedených kroků. Tento postup je třeba provést pro obě sítě.

### Procedura

- Přejděte na výchozí webovou stránku brány na adrese https:// 192.168.1.10.
  - a) Do pole Username (Uživatelské jméno) zadejte: admin

b) Zadejte heslo (password): default

## Obrázek 3-10: Uživatelské jméno a heslo

| Unlock?                                         |                                                                                             |
|-------------------------------------------------|---------------------------------------------------------------------------------------------|
| Please enter your pas<br>Usemarne               | sword to unlock this section.                                                               |
| Password                                        |                                                                                             |
| Do not attempt to log<br>be prosecuted to the f | on unless you are an authorized user. Unauthorized access will<br>ullest extent of the law. |
| Login                                           |                                                                                             |

- Přejděte do nabídky System Settings (Nastavení systému) > Gateway (Brána) > Ethernet Communication (Komunikace Ethernet) a otevřete položku Network Settings (Nastavení sítě).
  - a) Zadejte statickou IP Address (IP adresu), nebo nastavte použití služby DHCP a zadejte Hostname (Název hostitele).

| wgdemo<br>wgdemo                   |                    | System Settings            |                    |                 | + Network Information |
|------------------------------------|--------------------|----------------------------|--------------------|-----------------|-----------------------|
| System Settings >> Gateway >> Ethe | rnet Communication |                            |                    |                 |                       |
| Gateway                            | _                  |                            |                    |                 |                       |
| Access List                        | Eth                | ernet Communio             | ation              |                 |                       |
| Backup And Restore                 | - Pr               | imary Interface (Dort 4)   |                    |                 |                       |
| Certificate Management             |                    | Specify an IP address (rr  | commended)         | Domain Name     |                       |
| Ethernet Communication             |                    | Obtain an IP address fro   | n a DHCP server    | emrsn org       |                       |
| Firmware                           |                    | Obtain Domain Nam          | e from DHCP Server |                 |                       |
| Features                           |                    | Interface Physical Address |                    | IP Address      |                       |
| Logging                            |                    | 00:26:16:01:00:E8          |                    | 10.224.50.37    |                       |
| Time                               |                    | Full Primary Host Name     |                    |                 |                       |
| Notwork                            |                    | wgdemo                     |                    | Net Mask        |                       |
| HELHOIK                            |                    | Line Manua                 |                    | 255.255.255.0   |                       |
| Protocols                          |                    | wodemo                     |                    | Default Gateway |                       |
| Users                              |                    | ngaomo                     |                    | 10.224.50.1     |                       |
|                                    |                    |                            |                    |                 |                       |
|                                    |                    |                            |                    | DSCP Code       |                       |
|                                    |                    |                            | _                  | Default         |                       |
|                                    | + Sec              | ondary interface [Port 2]  |                    |                 | ON                    |
|                                    | VLAN               |                            |                    |                 | OFF                   |
|                                    | VLAN               |                            |                    |                 | OFF                   |
|                                    | VLAN               |                            |                    |                 | OFF                   |
|                                    | VLAN               |                            |                    |                 | OFF                   |
|                                    |                    |                            |                    |                 |                       |
|                                    |                    |                            | Cancel             |                 |                       |
|                                    |                    |                            |                    |                 |                       |
|                                    |                    |                            |                    |                 |                       |

 b) Restartujte aplikaci v nabídce System Settings (Nastavení systému) > Gateway (Brána) > Backup and Restore (Záloha a obnovení) > Restart Apps (Restartování aplikací).

## Obrázek 3-11: Ethernetová komunikace

# Poznámka

Resetováním aplikací se dočasně deaktivuje komunikace s provozními zařízeními.

3. Odpojte napájecí a ethernetový kabel od brány.

# 4 Mechanická instalace

# 4.1 Montáž brány Emerson 1410S2

Vyhledejte umístění, kde bude mít brána dobrý přístup k síti hostitelského systému (síť procesního řízení).

# 4.1.1 Montáž na trubku

## Předpoklady

K montáži brány na 2" trubku budete potřebovat následující materiál a nářadí:

- Dva 5/16" třmenové šrouby (dodané s bránou Gateway)
- 2" montážní trubka
- 1/2" nástrčný klíč

## Procedura

- 1. Nasaďte jeden třmenový šroub okolo trubky a prostrčte jej skrz horní montážní otvory na montážní konzole brány a skrz podložku.
- Pomocí 1/2" nástrčného klíče utáhněte matice na třmenovém šroubu.
- 3. Postup zopakujte pro druhý třmenový šroub a spodní montážní otvory.

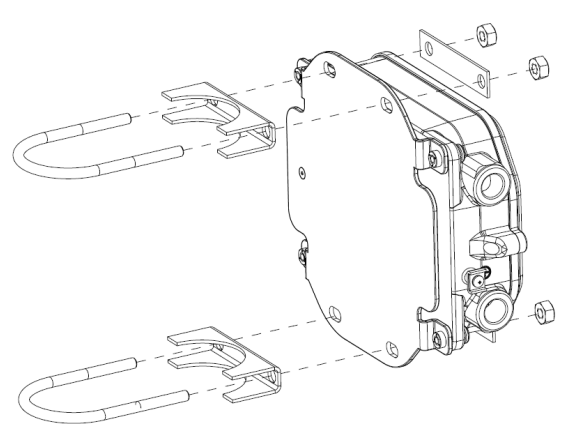

# Obrázek 4-1: Montáž brány Emerson 1410S2

# 4.1.2 Montáž s držákem

K montáži brány na držák budete potřebovat následující materiál a nářadí:

## Předpoklady

- Čtyři šrouby 15/16"
- Upevňovací držák
- ¾" vrták
- 1/2" nástrčný klíč

Postup montáže brány:

## Procedura

- Do upevňovacího držáku vyvrtejte čtyři 3/8" (9,525mm) otvory s vodorovným rozestupem 3,06" (77 mm) a svislým rozestupem 11,15" (283 mm), které budou odpovídat montážní konzole brány.
- 2. Pomocí 1/2" nástrčného klíče a 15/16" šroubů připevněte bránu k upevňovacímu držáku.

# 4.2 Připojení brány Emerson 1410S k inteligentní anténě 781S

# Obrázek 4-2: Instalace zařízení Emerson 1410S a 781S

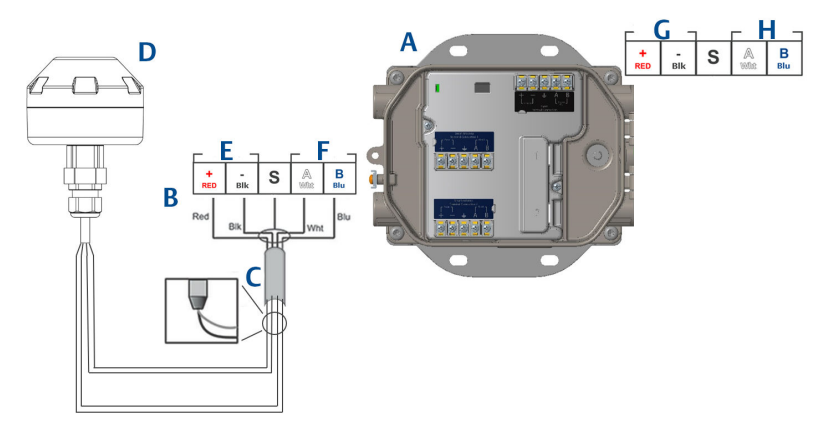

- A. Bezdrátová komunikační brána Emerson 1410S
- B. Svorkovnice
- C. Stíněný dvouvodičový kabel
- D. Bezdrátová inteligentní anténa Emerson 781S
- E. Výstup napájení
- F. RS-485 comm
- G. Vstupní stejnosměrné napájení 10,5–30 V
- H. Sériová linka modbus

# Procedura

- 1. Připojte stíněný dvouvodičový kabel.
- 2. Omotejte stíněný vodič a fólie páskou.

# 4.3 Uzemnění brány Emerson 1410S

Pouzdro brány musí být vždy uzemněno v souladu s národními a místními předpisy pro elektrickou instalaci. Nejúčinnější způsob uzemnění je přímé napojení na uzemnění (zem) s minimální impedancí. Uzemněte bránu spojením externí zemnicí svorky se zemnicím obvodem. Spojení musí mít odpor 1  $\Omega$  nebo méně. Externí zemnicí přípojka se nachází na levé straně pouzdra brány a je označena tímto symbolem:

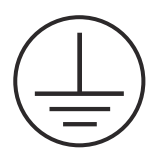

# 4.4 Koncové odpory

Informace o konfiguraci přepínačů DIp naleznete v referenční příručce k bráně Emerson 1410S a inteligentní anténě 781S.

K dispozici jsou tři přepínače DIP, které sériové lince Modbus zajišťují koncové a předpěťové odpory. Přepínače se nacházejí na skříni elektroniky nad svorkovnicemi. Tři přepínače DIP se nacházejí na pravé straně, a když jsou přepnuty směrem dolů, znamená to, že jsou zapnuté.

# 4.5 Připojení k hostitelskému systému

## Procedura

- Připojte (primární) konektor Ethernet 1 brány nebo sériový výstupní konektor k síti hostitelského systému nebo sériovému konektoru I/O (viz obrázek 1 a obrázek 2 s výkresy hardwaru). Tento postup je třeba provést pro obě sítě. V případě potřeby můžete sítě směrovat do různých lokalit.
- V případě sériového připojení se ujistěte, že všechny konektory jsou čisté a řádně zajištěné, abyste předešli problémům v důsledku špatného připojení vodičů.

# 4.6 Osvědčený postup

K sériovému propojení se zpravidla používá odstíněný kroucený dvoužilový vodič a obvykle se uzemňuje stínění na straně hostitelského systému se sériovou komunikací, přičemž stínění na straně brány se ponechá neuzemněné. Abyste předešli problémům s uzemněním, zaizolujte stínění.

V souladu s bezpečnostními pokyny Emerson *Wireless*HART<sup>®</sup> (Bílá kniha bezpečnosti bezdrátového přenosu společnosti Emerson) se musí brána připojit k hostitelskému systému prostřednictvím místní počítačové sítě (LAN), a nikoli prostřednictvím dálkové počítačové sítě (WAN).

# 5 Instalace softwaru (volitelná výbava)

# 5.1 Pokyny k instalaci

Sada programů na 2 discích obsahuje aplikaci Security Setup Utility (Nástroj pro nastavení zabezpečení) potřebnou pouze pro bezpečné připojení k hostitelskému systému nebo ke komunikaci OPC a konfigurátor bezdrátových zařízení AMS. Aplikace Security Setup Utility (Nástroj pro nastavení zabezpečení) se nachází na disku 1.

## Procedura

- Opusťte/zavřete všechny programy operačního systému Windows, včetně všech programů běžících na pozadí, jako je např. antivirový software.
- 2. Vložte disk 1 do jednotky CD/DVD počítače.
- 3. Pokud se program pro nastavení nezobrazí, přejděte k souborům na disku a spusťte soubor *autorun.exe*.
- 4. Postupujte podle nápovědy.
- 5. Vložte disk 2 do jednotky CD/DVD počítače.
- 6. Instalaci konfigurátoru zařízení s bezdrátovým přenosem AMS zahájíte volbou *Install (Instalovat)* z nabídky.
- 7. Postupujte podle nápovědy.
- 8. Povolte konfigurátoru zařízení bezdrátovým přenosem AMS restartovat počítat.
- 9. Nevyjímejte disk z jednotky CD/DVD.
- 10. Instalace bude po přihlášení automaticky pokračovat.
- 11. Postupujte podle nápovědy.

### Poznámka

Pokud je na počítači deaktivována funkce automatického spouštění nebo se instalace nezahájí automaticky, klikněte dvakrát na D:\SETUP.EXE (kde D je název jednotky CD/DVD na počítači) a zvolte *OK*.

Více informací o aplikaci Security Setup Utility (Nástroj pro nastavení zabezpečení) a o konfigurátoru bezdrátových zařízení AMS naleznete v referenční příručce k bezdrátové komunikační bráně Emerson 1410S a inteligentní anténě 781S.

# 6 Ověření funkčnosti

Funkčnost se ověřuje pomocí webového rozhraní otevřením webového prohlížeče na jakémkoli počítači v síti hostitelského systému a zadáním IP adresy nebo zadáním názvu hostitele DHCP brány do adresového řádku. Pokud byla brána správně připojena a nakonfigurována, zobrazí se výstraha zabezpečení a po ní přihlašovací stránka. Tento postup je třeba provést pro obě sítě.

| Obrázek 6-1: Přihlašovací obraz | ovka brány |
|---------------------------------|------------|
|---------------------------------|------------|

| Unlock?                    |                                                            |
|----------------------------|------------------------------------------------------------|
| Please enter your passwo   | rd to unlock this section.                                 |
| Username                   |                                                            |
| Password                   |                                                            |
| Do not attempt to log on u | inless you are an authorized user. Unauthorized access wil |

Brána je nyní připravena pro integraci do hostitelského systému. Ujistěte se, že provozní zařízení, která mají být použita u jednotlivých sítí, mají stejné identifikační číslo sítě a přístupový klíč jako na bráně (na stránce Network Setting (Nastavení sítě)). Po zapojení do sítě se provozní zařízení objeví v bezdrátové síti a je možné ověřit jejich komunikaci pomocí záložky Explore (Prozkoumat) ve webovém rozhraní). Čas potřebný k vytvoření sítě bude záviset na počtu zařízení.

# 7 Certifikace výrobku

Rev.: 2.0

# 7.1 Informace o evropských směrnicích

Kopii prohlášení o shodě se směrnicemi EU naleznete na konci průvodce rychlým uvedením do provozu. Nejnovější verzi prohlášení o shodě EU naleznete na adrese Emerson.com.

# 7.2 Soulad s telekomunikačními předpisy

Všechna zařízení s bezdrátovým přenosem vyžadují certifikaci, která zaručuje jejich shodu se směrnicemi o využívání vysokofrekvenčního spektra. Tento typ certifikace výrobku vyžaduje téměř každá země. Společnost Emerson spolupracuje se státními agenturami po celém světě, aby mohla dodávat zcela vyhovující výrobky a eliminovala riziko nedodržení místně platných směrnic nebo zákonů, které upravují použití bezdrátových zařízení.

# 7.3 Evropa

# N1 ATEX Osvědčení o zvýšené bezpečnosti s jiskrově bezpečnými výstupy do zóny 0

Certifikát SGS20ATEX0036X

- **Označení** B II 3(1)G Ex ec [ia Ga] IIC T4 Gc (-40 °C  $\leq$  Ta  $\leq$  +65 °C)
- **Normy** EN IEC 60079-0: 2018, EN IEC 60079-7:2015+A1:2018, EN 60079-11: 2012, EN 60079-15:2010, EN 60079-31:2014

### N1 ATEX Osvědčení o zvýšené bezpečnosti s jiskrově bezpečnými výstupy do zóny 0 (k použití pouze s venkovním přístupovým bodem Cisco IW-6300H-AC-x-K9)

Certifikát SGS20ATEX0036X

- **Označení** II 3(1)G Ex ec nA [ia Ga] IIC T4 Gc (-40 °C  $\leq$  Ta  $\leq$  +65 °C)
- **Normy** EN IEC 60079-0: 2018, EN IEC 60079-7:2015+A1:2018, EN 60079-11: 2012, EN 60079-15:2010, EN 60079-31:2014

# Speciální podmínky pro bezpečné použití (X):

 Polyuretanové lakování pouzdra může představovat riziko tvorby elektrostatického náboje. K ochraně před vnějšími vlivy, které přispívají k tvoření elektrostatického náboje na takových površích, je třeba učinit vhodná opatření. Zařízení se smí čistit pouze vlhkou tkaninou.  Zařízení nesplňuje požadavky na napěťovou pevnost 500 V definované v článku 6.1 normy EN 60079-7:2015+ A1:2018 a článku 6.3.13 normy EN 60079-11:2012. Toto je třeba zohlednit při instalaci.

# N1 ATEX Osvědčení o zvýšené bezpečnosti s jiskrově bezpečnými výstupy do zóny 2

Certifikát SGS20ATEX0057X

- **Označení** (a) II 3G Ex ec [ic] IIC T4 Gc (-40 °C  $\leq$  Ta  $\leq$  +65 °C)
- **Normy** EN IEC 60079-0: 2018, EN IEC 60079-7:2015+A1:2018, EN 60079-11: 2012, EN 60079-15:2010, EN 60079-31:2014

## N1 ATEX Osvědčení o zvýšené bezpečnosti s jiskrově bezpečnými výstupy do zóny 2 (k použití pouze s venkovním přístupovým bodem Cisco IW-6300H-AC-x-K9)

Certifikát SGS20ATEX0057X

- **Označení** B II 3G Ex ec nA [ic] IIC T4 Gc (-40 °C  $\leq$  Ta  $\leq$  +65 °C)
- **Normy** EN IEC 60079-0: 2018, EN IEC 60079-7:2015+A1:2018, EN 60079-11: 2012, EN 60079-15:2010, EN 60079-31:2014

## Speciální podmínky pro bezpečné použití (X):

- Polyuretanové lakování pouzdra může představovat riziko tvorby elektrostatického náboje. K ochraně před vnějšími vlivy, které přispívají k tvoření elektrostatického náboje na takových površích, je třeba učinit vhodná opatření. Zařízení se smí čistit pouze vlhkou tkaninou.
- Konektory zařízení pro napájení, Modbus RTU a ethernet bez jiskrové bezpečnosti musí být napájeny z bezpečných obvodů s extra nízkým napětím (SELV) nebo chráněných obvodů s extra nízkým napětím (PELV), například prostřednictvím zařízení splňujícího požadavky normy IEC 60950, IEC 61010-1 nebo ekvivalentního technického standardu.
- Zařízení nesplňuje požadavky na napěťovou pevnost 500 V definované v článku 6.1 normy EN 60079-7:2015+ A1:2018 a článku 6.3.13 normy EN 60079-11:2012. Toto je třeba zohlednit při instalaci.

# ND ATEX Osvědčení o odolnosti proti vznícení prachu s jiskrově bezpečnými výstupy do zóny 0

Certifikát SGS20ATEX0036X

**Označení** (a) II 3D (1G) Ex tc [ia IIC Ga] IIIC T90 °C Dc (-40 °C  $\leq$  Ta  $\leq$  +65 °C)

### **Normy** EN IEC 60079-0: 2018, EN IEC 60079-7:2015+A1:2018, EN 60079-11: 2012, EN 60079-15:2010, EN 60079-31:2014

## Speciální podmínky pro bezpečné použití (X):

- Polyuretanové lakování pouzdra může představovat riziko tvorby elektrostatického náboje. K ochraně před vnějšími vlivy, které přispívají k tvoření elektrostatického náboje na takových površích, je třeba učinit vhodná opatření. Zařízení se smí čistit pouze vlhkou tkaninou.
- Zařízení nesplňuje požadavky na napěťovou pevnost 500 V definované v článku 6.1 normy EN 60079-7:2015+ A1:2018 a článku 6.3.13 normy EN 60079-11:2012. Toto je třeba zohlednit při instalaci.

# ND ATEX Osvědčení o odolnosti proti vznícení prachu s jiskrově bezpečnými výstupy do zóny 2

Certifikát SGS20ATEX0036X

**Označení** (a) II 3D (3G) Ex tc [ic IIC Gc] IIIC T90 °C Dc (-40 °C  $\leq$  Ta  $\leq$  +65 °C)

**Normy** EN IEC 60079-0: 2018, EN IEC 60079-7:2015+A1:2018, EN 60079-11: 2012, EN 60079-15:2010, EN 60079-31:2014

## Speciální podmínky pro bezpečné použití (X):

- Polyuretanové lakování pouzdra může představovat riziko tvorby elektrostatického náboje. K ochraně před vnějšími vlivy, které přispívají k tvoření elektrostatického náboje na takových površích, je třeba učinit vhodná opatření. Zařízení se smí čistit pouze vlhkou tkaninou.
- Konektory zařízení pro napájení, Modbus RTU a ethernet bez jiskrové bezpečnosti musí být napájeny z bezpečných obvodů s extra nízkým napětím (SELV) nebo chráněných obvodů s extra nízkým napětím (PELV), například prostřednictvím zařízení splňujícího požadavky normy IEC 60950, IEC 61010-1 nebo ekvivalentního technického standardu.
- Zařízení nesplňuje požadavky na napěťovou pevnost 500 V definované v článku 6.1 normy EN 60079-7:2015+ A1:2018 a článku 6.3.13 normy EN 60079-11:2012. Toto je třeba zohlednit při instalaci.

# 7.4 Mezinárodní

N7 IECEx Osvědčení o zvýšené bezpečnosti s jiskrově bezpečným výstupem do zóny 0

Certifikát IECEx BAS.20.0022X

- **Označení** Ex ec [ia Ga] IIC T4 Gc (-40 °C  $\leq$  Ta  $\leq$  +65 °C)
- **Normy** IEC 60079-0: 2017, IEC 60079-7:2015+A1:2017, IEC 60079-11: 2011, IEC 60079-15:2017, IEC 60079-31:2013

## N7 IECEx Osvědčení o zvýšené bezpečnosti s jiskrově bezpečnými výstupy do zóny 0 (k použití pouze s venkovním přístupovým bodem Cisco IW-6300H-AC-x-K9)

Certifikát IECEx BAS.20.0022X

- **Označení** Ex ec nA [ia Ga] IIC T4 Gc (-40 °C  $\leq$  Ta  $\leq$  +65 °C)
- **Normy** IEC 60079-0: 2017, IEC 60079-7:2015+A1:2017, IEC 60079-11: 2011, IEC 60079-15:2017, IEC 60079-31:2013

## Speciální podmínky pro bezpečné použití (X):

- 1. Polyuretanové lakování pouzdra může představovat riziko tvorby elektrostatického náboje. K ochraně před vnějšími vlivy, které přispívají k tvoření elektrostatického náboje na takových površích, je třeba učinit vhodná opatření. Zařízení se smí čistit pouze vlhkou tkaninou.
- Zařízení nesplňuje požadavky na napěťovou pevnost 500 V definované v článku 6.1 normy EN 60079-7:2015+ A1:2017. Toto je třeba zohlednit při instalaci.

# N7 IECEx Osvědčení o zvýšené bezpečnosti s jiskrově bezpečným výstupem do zóny 2

Certifikát IECEx BAS.20.0027X

- **Označení** Ex ec [ic] IIC T4 Gc (-40 °C  $\leq$  Ta  $\leq$  +65 °C)
- **Normy** IEC 60079-0: 2017, IEC 60079-7:2015+A1:2017, IEC 60079-11: 2011, IEC 60079-15:2017, IEC 60079-31:2013

N7 IECEx Osvědčení o zvýšené bezpečnosti s jiskrově bezpečnými výstupy do zóny 2 (k použití pouze s venkovním přístupovým bodem Cisco IW-6300H-AC-x-K9)

Certifikát IECEx BAS.20.0027X

**Označení** Ex ec nA [ic] IIC T4 Gc (-40 °C  $\leq$  Ta  $\leq$  +65 °C)

Normy IEC 60079-0: 2017, IEC 60079-7:2015+A1:2017, IEC 60079-11: 2011, IEC 60079-15:2017, IEC 60079-31:2013

## Speciální podmínky pro bezpečné použití (X):

- 1. Polyuretanové lakování pouzdra může představovat riziko tvorby elektrostatického náboje. K ochraně před vnějšími vlivy, které přispívají k tvoření elektrostatického náboje na takových površích, je třeba učinit vhodná opatření. Zařízení se smí čistit pouze vlhkou tkaninou.
- Konektory zařízení pro napájení, Modbus RTU a ethernet bez jiskrové bezpečnosti musí být napájeny z bezpečných obvodů s extra nízkým napětím (SELV) nebo chráněných obvodů s extra nízkým napětím (PELV), například prostřednictvím zařízení splňujícího požadavky normy IEC 60950, IEC 61010-1 nebo ekvivalentního technického standardu.
- 3. Zařízení nesplňuje požadavky na napěťovou pevnost 500 V definované v článku 6.1 normy EN 60079-7:2015+ A1:2017. Toto je třeba zohlednit při instalaci.

## NF IECEx Osvědčení o odolnosti proti vznícení prachu s jiskrově bezpečnými výstupy do zóny 0

| Certifikát       | IECEx BAS.20. 0022X                                               |
|------------------|-------------------------------------------------------------------|
| <b>Ozna</b> čení | Ex tc [ia IIC Ga] IIIC T90 °C Dc (-40 °C $\leq$ Ta $\leq$ +65 °C) |

**Normy** IEC 60079-0: 2017, IEC 60079-7:2015+A1:2017, IEC 60079-11: 2011, IEC 60079-15:2017, IEC 60079-31:2013

## Speciální podmínky pro bezpečné použití (X):

- Polyuretanové lakování pouzdra může představovat riziko tvorby elektrostatického náboje. K ochraně před vnějšími vlivy, které přispívají k tvoření elektrostatického náboje na takových površích, je třeba učinit vhodná opatření. Zařízení se smí čistit pouze vlhkou tkaninou.
- Zařízení nesplňuje požadavky na napěťovou pevnost 500 V definované v článku 6.1 normy EN 60079-7:2015+ A1:2017. Toto je třeba zohlednit při instalaci.

## NF IECEx Osvědčení o odolnosti proti vznícení prachu s jiskrově bezpečnými výstupy do zóny 2

Certifikát IECEx BAS.20.0027X

**Označení** Ex tc [ic IIC Gc] IIIC T90 °C Dc (-40 °C  $\leq$  Ta  $\leq$  +65 °C)

**Normy** IEC 60079-0: 2017, IEC 60079-7:2015+A1:2017, IEC 60079-11: 2011, IEC 60079-15:2017, IEC 60079-31:2013

# Speciální podmínky pro bezpečné použití (X):

- Polyuretanové lakování pouzdra může představovat riziko tvorby elektrostatického náboje. K ochraně před vnějšími vlivy, které přispívají k tvoření elektrostatického náboje na takových površích, je třeba učinit vhodná opatření. Zařízení se smí čistit pouze vlhkou tkaninou.
- Konektory zařízení pro napájení, Modbus RTU a ethernet bez jiskrové bezpečnosti musí být napájeny z bezpečných obvodů s extra nízkým napětím (SELV) nebo chráněných obvodů s extra nízkým napětím (PELV), například prostřednictvím zařízení splňujícího požadavky normy IEC 60950, IEC 61010-1 nebo ekvivalentního technického standardu.
- 3. Zařízení nesplňuje požadavky na napěťovou pevnost 500 V definované v článku 6.1 normy EN 60079-7:2015+ A1:2017. Toto je třeba zohlednit při instalaci.

# 7.5 Prohlášení o shodě

| č.: RMD 1157, v<br>Společnost<br>Rosem ount Inc.<br>6021 Innovation Blvd.<br>Shakopee, MN 55379<br>Spojenć státy americké<br>prohlašuje na svou výlučnou odpovědnost, že výrobek | verze B<br>na Emerson™ 1410S                                                          |
|----------------------------------------------------------------------------------------------------|---------------------------------------------------------------------------------------|
| Společnost<br>Rosem ount Inc.<br>6021 Innovation Blvd.<br>Shakopee, MN 55379<br>Spojené státy americké<br>prohlašuje na svou výlučnou odpovědnost, že výrobek                    | na Emerson™ 1410S                                                                     |
| Společnost<br>Rosem ount Inc.<br>6021 Innovation Blvd.<br>Shakopee, MN 55379<br>Spojené státy americké<br>prohlašuje na svou výlučnou odpovědnost, že výrobek                    | na Emerson™ 1410S                                                                     |
| Rosem ount Inc.<br>6021 Innovation Blvd.<br>Shakopee, MN 55379<br>Spojené státy americké<br>prohlašuje na svou výlučnou odpovědnost, že výrobek                                  | na Emerson™ 1410S                                                                     |
| 6021 Innovation Blvd.<br>Shakopee, MN 55379<br>Spojené státy americké<br>prohlašuje na svou výlučnou odpovědnost, že výrobek                                                     | na Emerson™ 1410S                                                                     |
| Shakopee, MIN 55379<br>Spojené státy americké<br>prohlašuje na svou výlučnou odpovědnost, že výrobek                                                                             | na Emerson™ 1410S                                                                     |
| prohlašuje na svou výlučnou odpovědnost, že výrobek                                                                                                    | na Emerson™ 1410S                                                                     |
| prohlašuje na svou výlučnou odpovědnost, že výrobek                                                                                                    | na Emerson™ 1410S                                                                     |
|                                                                                                    | na Emerson™ 1410S                                                                     |
| Bezdrátová komunikační brá                                                                                                    |                                                                                       |
| vyráběný společností                                                                                                    |                                                                                       |
| Resemount Inc.                                                                                                    |                                                                                       |
| 6021 Innovation Blvd.                                                                                                    |                                                                                       |
| Shakopee, MIN 55379                                                                                                    |                                                                                       |
| spojene staty američke                                                                                                    |                                                                                       |
| kterého se toto prohlášení týká, je ve shodě s ustanove<br>včetně posledních změn a doplňků, jak je uvedeno v pi                                                                 | ními směrnic Evropského společenství,<br>řipojeném dodatku.                           |
| Předpoklad shody je založen na použití harmonizovan<br>požadováno, také na certifikaci oznámeného subjektu<br>v připojeném dodatku.                                              | ých norem, a je-li to vhodné nebo je-li to<br>Evropského společenství, jak je uvedeno |
|                                                                                                    |                                                                                       |
|                                                                                                    |                                                                                       |
|                                                                                                    |                                                                                       |
| 11.10t                                                                                                    |                                                                                       |
| Chit A.C.I                                                                                                    | Vicenrezident pro globální jakost                                                     |
| (podpis)                                                                                                    | (název funkce – tiskacím písm em)                                                     |
| Chris LaPoint                                                                                                    | 27 - March -2020                                                                      |
| (jméno – tiskacím písmem)                                                                                                    | (datum vydání)                                                                        |
|                                                                                                    |                                                                                       |
|                                                                                                    |                                                                                       |

Strana I z 3

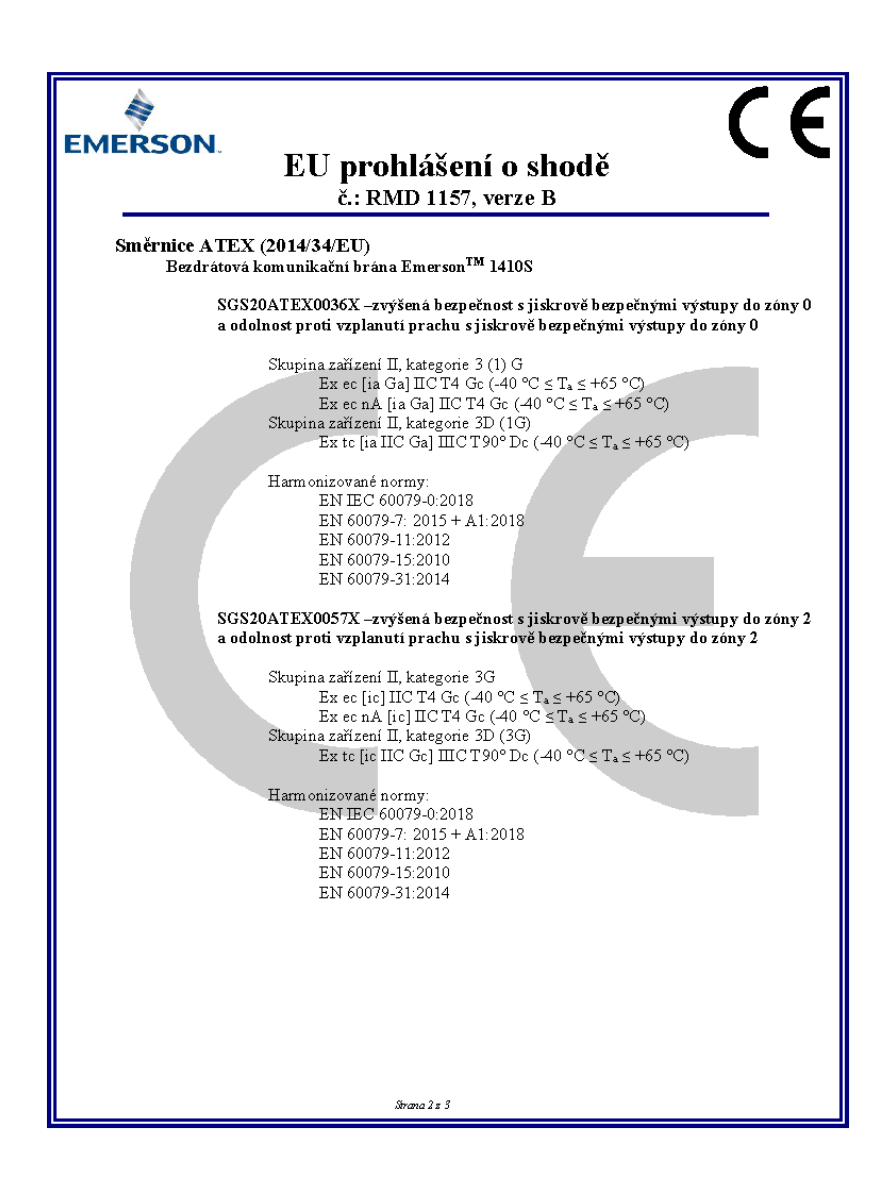

| MERSON                   | EU prohlášení o shodě<br>č.: RMD 1157, verze B                                                         |  |
|--------------------------|----------------------------------------------------------------------------------------------------|--|
| Registrované orgány ATEX |                                                                                                    |  |
| -                        | SGS FIMCO OY [oznámený subjekt č.: 0598]<br>P.O. Box 30 (Sarkiniementie 3)<br>00211 HELSINKI<br>Finsko |  |
| Oznámený                 | subjekt ATEX pro vydávání osvědčení o jakosti                                                          |  |
|                          | P.O. 50X 30 (Sarkiniemenhe 3)<br>00211 HELSINKI<br>Finsko                                              |  |
|                          | Strana 3x 3                                                                                            |  |

# 8 Referenční data.

Informace o specifikacích produktů, rozměrové nákresy, informace o objednávání a kompletní referenční příručky naleznete na stránkách Emerson.com.

# Obrázek 8-1: Instalace v nebezpečných prostředích

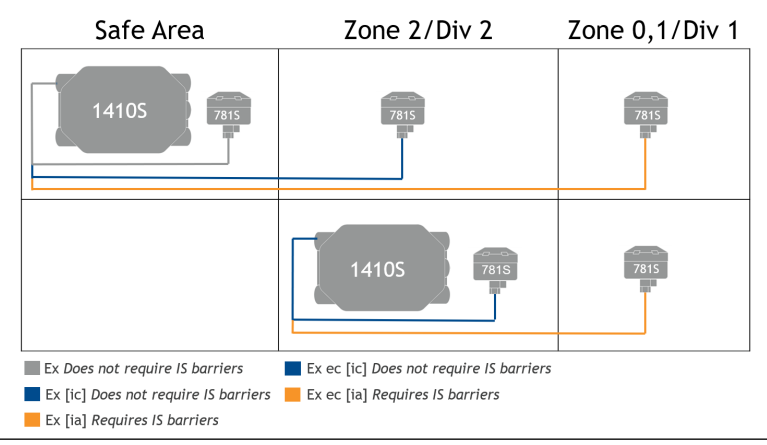

# 

Průvodce rychlým uvedením do provozu 00825-0617-4410, Rev. AA Březen 2020

#### Celosvětová centrála

Emerson Automation Solutions 6021 Innovation Blvd. Shakopee, MN 55379, USA

- 🕕 +1 800 999 9307, nebo
- 🕕 +1 952 906 8888
- 🕞 +1 952 204 8889
- RFQ.RMD-RCC@Emerson.com

#### Oblastní kancelář pro Severní Ameriku

Emerson Automation Solutions 8200 Market Blvd. Chanhassen, MN 55317, USA

- 🕕 +1 800 999 9307, nebo
- 🕕 +1 952 906 8888
- 🕞 +1 952 204 8889
- RMT-NA.RCCRF@Emerson.com

### ZASTOUPENÍ PRO ČR:

Emerson Process Management, s.r.o. Hájkova 22 130 00 Praha 3, CZ +420 271 035 600 +420 271 035 655 info.cz@emersonprocess.com

www.emersonprocess.cz

#### in Linkedin.com/company/Emerson-Automation-Solutions

Twitter.com/Rosemount\_News

🖪 Facebook.com/Rosemount

🔛 Youtube.com/user/

RosemountMeasurement

#### Oblastní kancelář pro Jižní Ameriku

Emerson Automation Solutions 1300 Concord Terrace, Suite 400 Sunrise, FL 33323, USA

- 🕕 +1 954 846 5030
- 🕒 +1 954 846 5121
- C RFQ.RMD-RCC@Emerson.com

#### Oblastní kancelář pro Evropu

Emerson Automation Solutions Europe GmbH Neuhofstrasse 19a P.O. Box 1046 CH 6340 Baar Švýcarsko

- 🕕 +41 (0) 41 768 6111
- 🔁 +41 (0) 41 768 6300
- C RFQ.RMD-RCC@Emerson.com

#### ZASTOUPENÍ PRO SR:

Emerson Process Management, s.r.o. Železničiarska 13 811 04 Bratislava, SK • +421 2 5245 1196. nebo

- +421 2 5245 1197
- +421 2 5244 2194
- info.sk@emersonprocess.com

www.emersonprocess.sk

©2020 Emerson. All rights reserved.

Emerson Terms and Conditions of Sale are available upon request. The Emerson logo is a trademark and service mark of Emerson Electric Co. Rosemount is a mark of one of the Emerson family of companies. All other marks are the property of their respective owners.

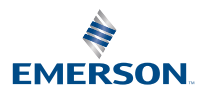